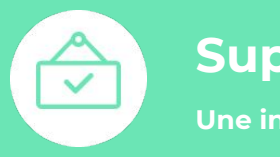

Supportlocalshop.org

Une initiative de Cherry Pulp & Shippr

# Comment créer votre eShop et vendre vos produits dès demain.

Le guide complet

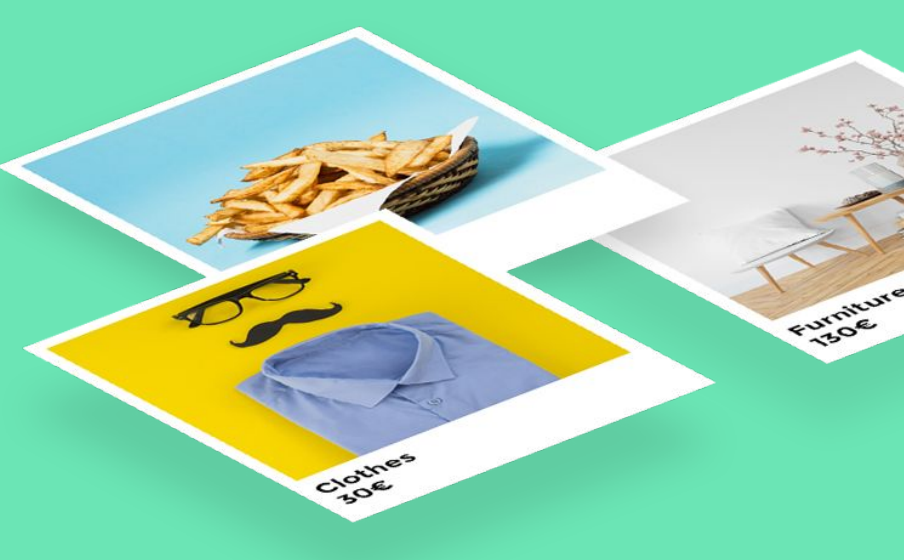

Supportlocalshop.org est une initiative de soutien aux commerçants

Commerçants, Horeca. Dans cette période de crise, il est urgent de rebondir rapidement mais aussi de se soutenir.

C'est pourquoi l'agence web *Cherry Pulp* et la plateforme de livraison *Shippr* ont mis leurs expertises en commun afin d'imaginer la solution la plus simple, rapide et économique de vendre vos produits en ligne. Notre objectif est de vous guider et faciliter vos premiers pas dans le eCommerce, nous sommes ouverts à toutes propositions / services qui pourraient faciliter encore plus votre vente en ligne, et être intégrés dans ce guide.

De plus, *Shippr* s'engage à ne pas facturer ses services (uniquement les frais versés aux livreurs seront facturés), durant la période de 30 jours du lockdown.

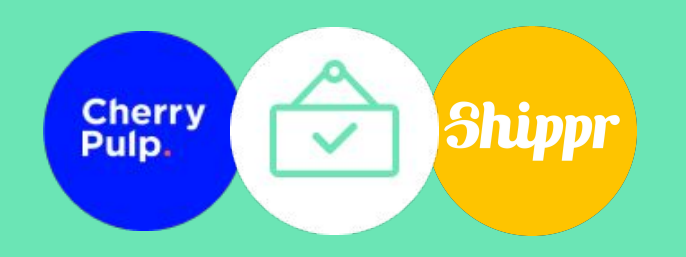

#### Une solution clé en main

Nous avons sélectionné les 3 services les plus simples, rapides et économiques pour :

- Créer votre boutique en ligne
- Permettre le paiement en ligne sécurisé
- Assurer la livraison fiable et rapide

A travers ce guide, nous vous accompagnons dans la configuration de chaque service et la connection entre ces derniers.

# **Boutique en ligne S** shopify Shippr stripe Paiement Livraison

Nous souhaitons vous avertir des frais de ces différents services avant de vous lancer

Chacun de ces services demandent des frais de fonctionnement et/ou par transactions.

Avant de vous lancer, calculez si cela est compatible avec vos objectifs de vente.

Il est aussi possible de passer par d'autres services de paiement ou de livraison, nous avons juste sélectionné les plus simples et rapides à connecter entre eux.

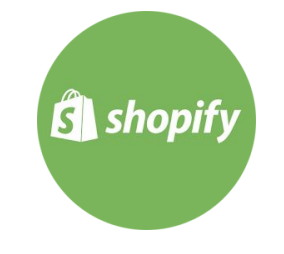

#### **Boutique en ligne**

14 jours gratuitsEnsuite à partir de 29€/mois2% par transaction(voir détails à la fin du guide)

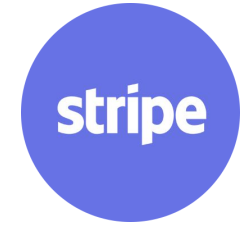

#### Paiement

1,4% + 0,25 € par transaction pour les cartes européennes
2,9% + 0,25€ par transaction pour les cartes non européennes.

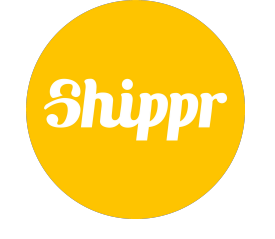

#### Livraison

Pour Supportlocalshop.org Bruxelles = 8,50€ Proche périphérie = 16,00€ sans commissionnement HTVA

# Autres informations pratiques

Nous ajoutons au fur et à mesure d'autres informations pratiques. N'hésitez pas à nous poser vos questions afin de pouvoir lever vos doutes avant de vous lancer.

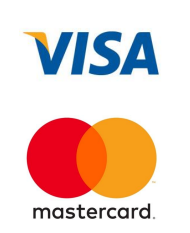

#### Paiements sécurisés

Le site permet les paiements par carte de crédit Visa et Mastercard

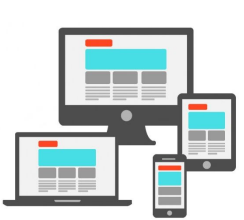

# Site adapté au mobile

L'affichage du site s'adapte aux ordinateurs, tablettes et smartphones

#### Ils ont réussi !

Grâce au guide, la société Allofruits a réussi à créer son site eCommerce, et a redémarré son activité de livraison de fruits et légumes.

Faites comme eux et profitez-en pour voir à quoi ressemblera votre site sur :

https://allofruits.myshopify.com/

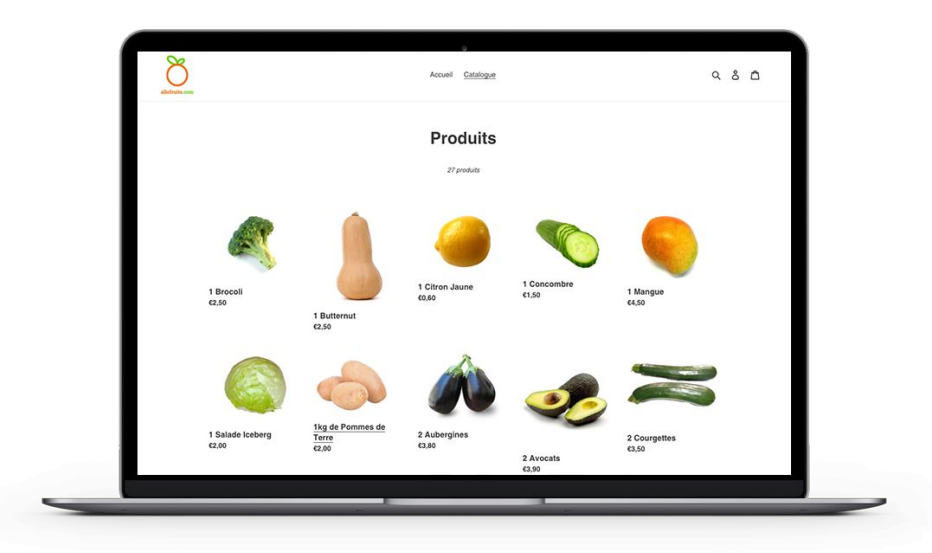

#### Sommaire

- 1. Création de la boutique en ligne
- 2. Configuration du paiement en ligne
- 3. Configuration de la livraison

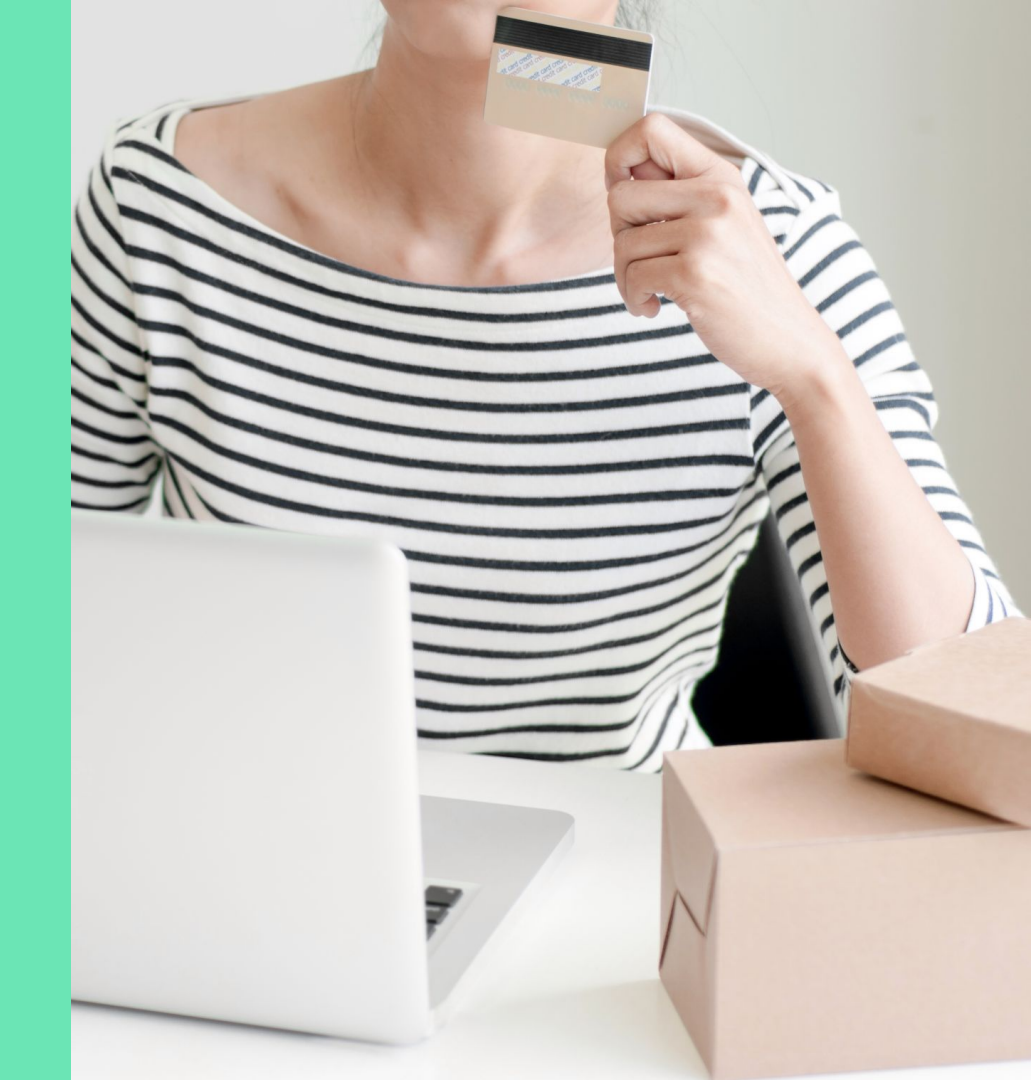

Pourquoi utiliser Shopify ?

- Ce service vous permet de créer votre site sans aucune connaissance en programmation
- Vous gérez vos produits et commandes depuis une interface intuitive
- Votre site est hébergé directement chez eux
- De nombreuses fonctionnalités sont intégrées pour configurer, améliorer et booster votre boutique
- Différents pricings progressifs sont possibles en fonction de vos besoins
- Vous pouvez stopper le service à n'importe quel moment

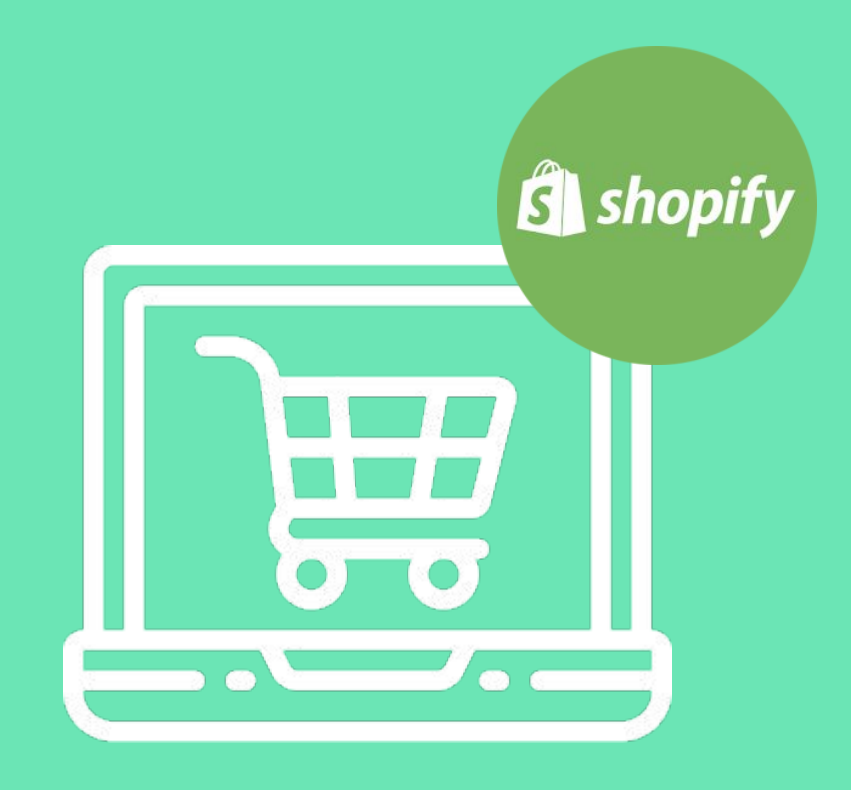

- Rendez-vous sur Shopify.com
- Cliquez sur "Démarrer" et remplissez les informations demandées.
- Vous profiterez de 14 jours gratuits.

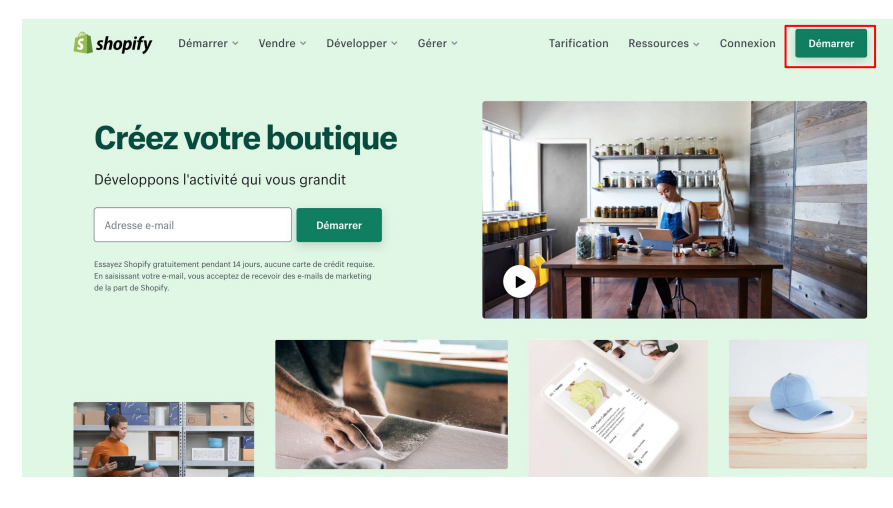

#### Profitez d'un essai gratuit de 14 jours dès aujourd'hui!

Adresse e-mail Mot de passe Nom de votre boutique Créer votre boutique

Une fois l'inscription terminée, vous arriverez dans l'interface d'administration. C'est ici que vous pourrez configurer votre boutique.

Accueil : écran résumé de votre boutique Commandes : paniers créés et commandes passées Produits : encodage et gestion des produits Clients : données de vos clients Analyse de données : statistiques de votre boutique Marketing : outils marketing pour vos campagnes Réductions : création des codes de réduction Applications : ajouter des fonctionnalités Boutique en ligne : configuration générale de votre boutique

Points de vente : ajout de points de vente Paramètres : paramètres généraux du site

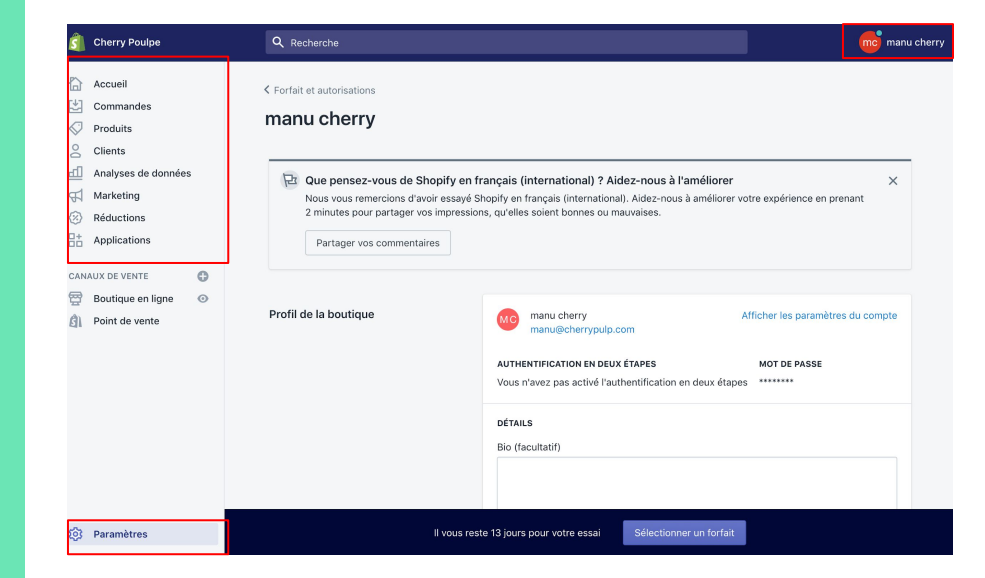

Commencez par installer un thème en allant dans "*Personnaliser le thème*", puis dans "*Thèmes* gratuits"

Après avoir choisi votre thème (en fonction de votre produit et de l'identité de votre marque), vous pouvez le publier.

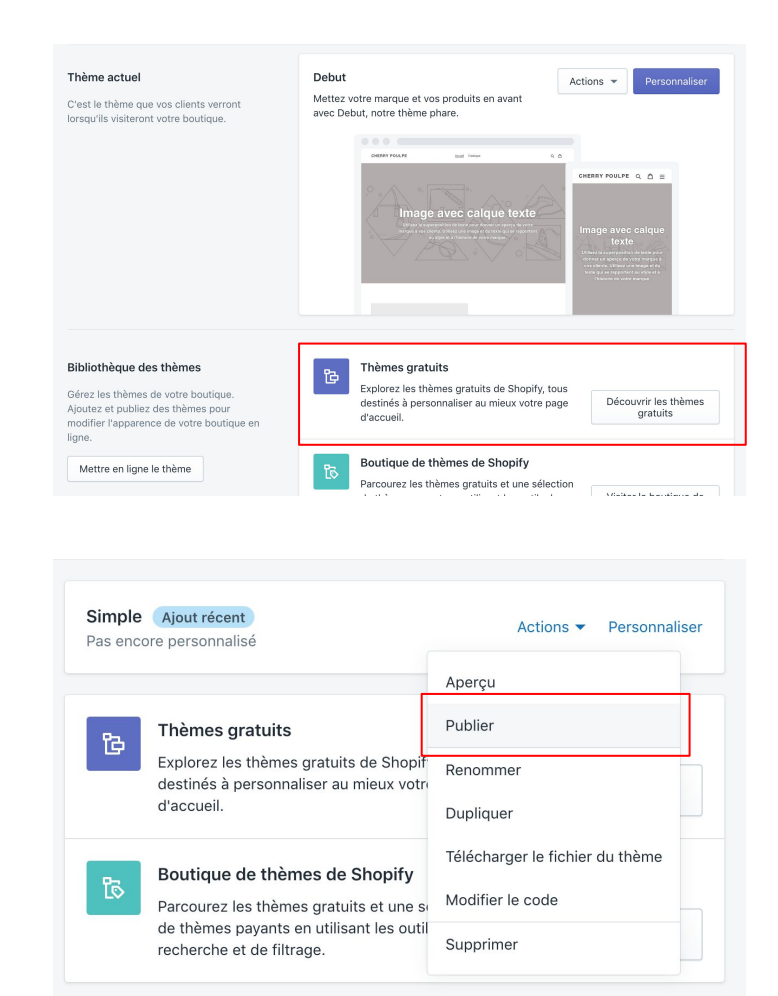

Créez vos fiches produits en allant dans l'onglet *"Produits"*.

Encodez ici les infos de votre produit. De nombreuses informations peuvent être complétées, comme le titre et la description mais aussi les tailles, les collections, les images, les prix, l'inventaire, le coût de livraison...

Soyez les plus précis possible afin de faciliter les commandes et livraisons.

#### Produits

#### Ajouter un produit

| <b>itre</b><br>Tee-shirt à manches courtes | Disponibilité<br>Disponible dar<br>sur 2 | des produits Géra<br>18 2 canaux et application |  |  |
|--------------------------------------------|------------------------------------------|-------------------------------------------------|--|--|
| A ▼ B I U 🗄 🗏 🗉                            | E • A • S Boutique en lig                | jne 💼                                           |  |  |
|                                            | Point de vente                           |                                                 |  |  |
|                                            | Organisatior<br>Type de produ            | Organisation<br>Type de produit                 |  |  |
|                                            | p. ex. Chemi                             | ses 🗘                                           |  |  |
| upport multimédia                          | Add media from URL   p. ex. Nike         | ÷                                               |  |  |
|                                            | COLLECTIONS                              |                                                 |  |  |

Continuez à configurer votre boutique dans la section "*Boutique en ligne*", où vous avez la possibilité de créer d'autres pages que des fiches produits, créer des articles de blog, configurer le menu et le footer, gérer votre nom de domaine et les paramètres du site.

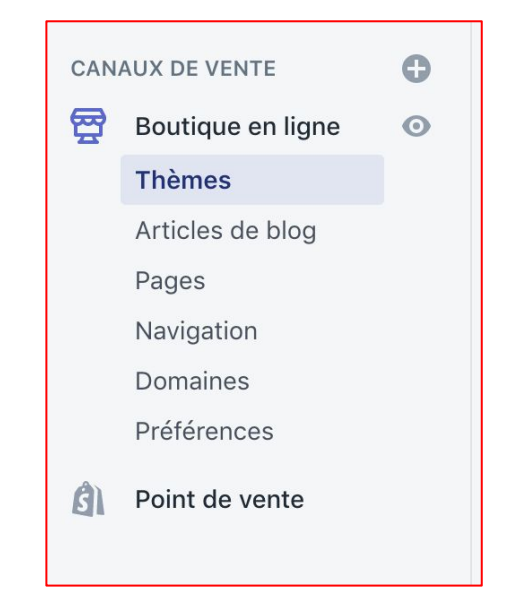

# Configuration de votre moyen de paiement Stripe

Pourquoi utiliser Stripe ?

- Ce service vous permet d'accepter les paiements en ligne via les cartes de crédit Visa et Mastercard
- Il est entièrement sécurisé
- Il est pré-configuré pour fonctionner avec Shopify et vous permet de suivre les paiements depuis la même interface
- Le paiement est validé rapidement et vous permet de lancer la commande qu'après validation du paiement
- Par défaut, le versement des paiements reçus vers votre compte bancaire s'effectue tous les 7 jours

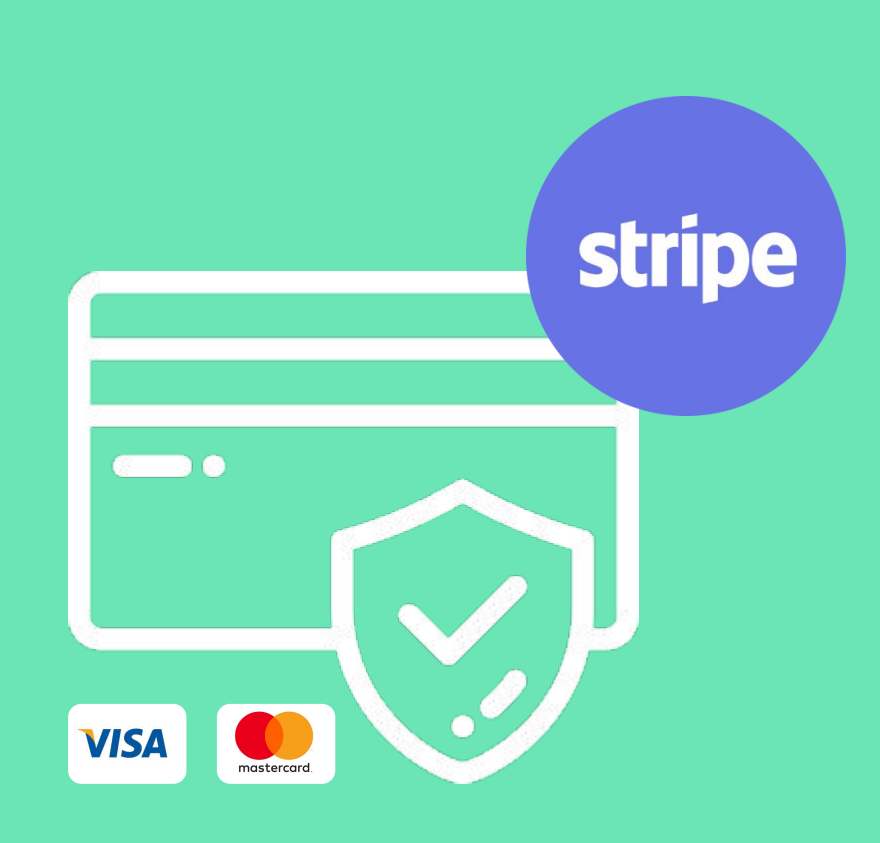

# Configuration de votre moyen de paiement Stripe

- Rendez-vous dans *"Paramètres"* puis dans *"Fournisseurs de services de paiement"*
- Nous vous conseillons de désactiver Paypal car les frais de transaction sont plus élevés qu'avec Stripe. Vous pouvez aussi le laisser actif si vous préférez laisser le choix.
- Paypal = 2,90 % + 0,35 € par transaction
- Stripe = 1,4% + 0,25 € par transaction pour les cartes européennes et 2,9% + 0,25€ pour les cartes non européennes.

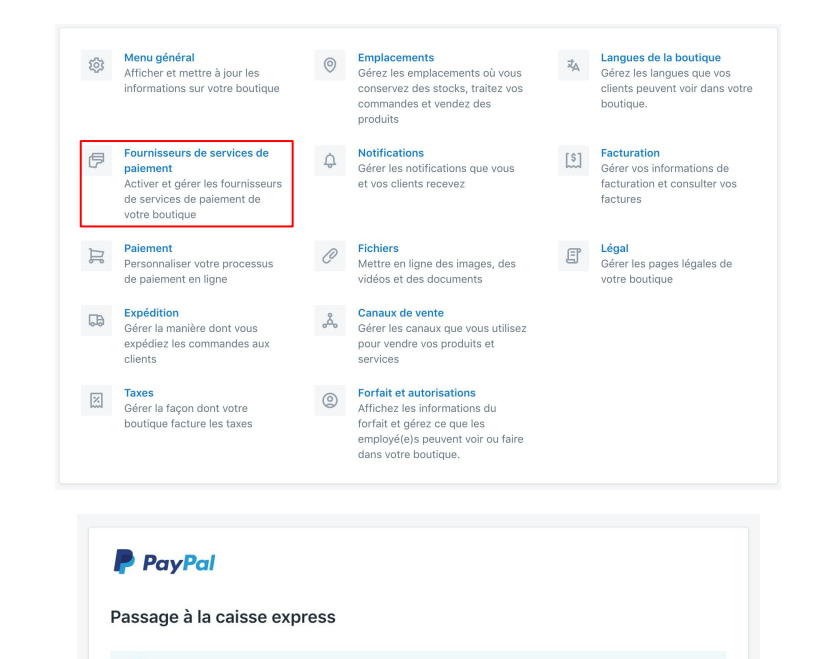

Après votre première vente, PayPal vous enverra un e-mail à manu@cherrypulp.com avec des instructions pour configurer un compte Business PayPal et recevoir vos paiements.

Un bouton qui permet aux clients d'utiliser PayPal directement à partir de votre passage à la caisse. En savoir plus sur PayPal Express Checkout  $t^a$ .

#### Taux de carte de crédit Défini par PayPal Express Checkout

Compte connecté manu@cherrvpulp.com

Désactiver PayPal Express Checkout

Terminer la configuration du compte

# Configuration de votre moyen de paiement Stripe

- Cliquez sur "Fournisseurs tiers"
- Puis cliquez sur "*Configurer Stripe*", vous devrez ensuite remplir toutes les infos relatives à l'activation.
- Après avoir rempli toutes les infos, cliquez sur *"Activer l'accès à ce compte"*

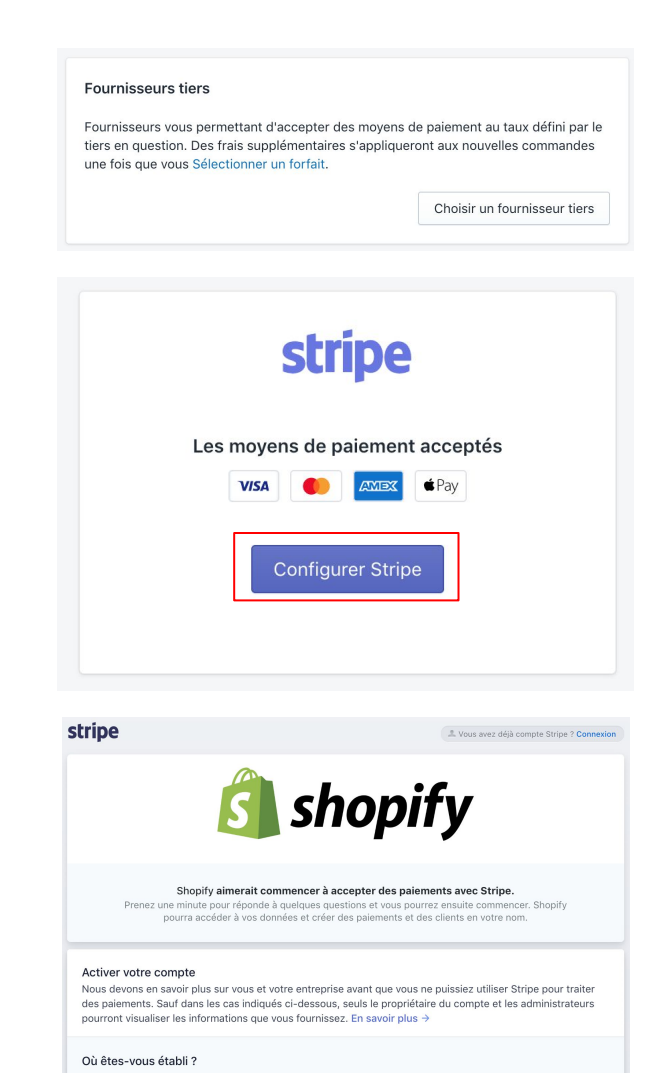

# **Configuration de votre** solution de livraison Shippr

Pourquoi utiliser Shippr?

- Des prix fixes de livraison
- Livraison express (mise à disposition d'un livreur en moins de 40 minutes), ponctuelle et récurrente
- Un système de géo-localisation qui vous permet ainsi qu'à vos clients de suivre la livraison
- Un système d'optimisation de trajets afin de réduire les km parcourus
- Un support 7j/7j

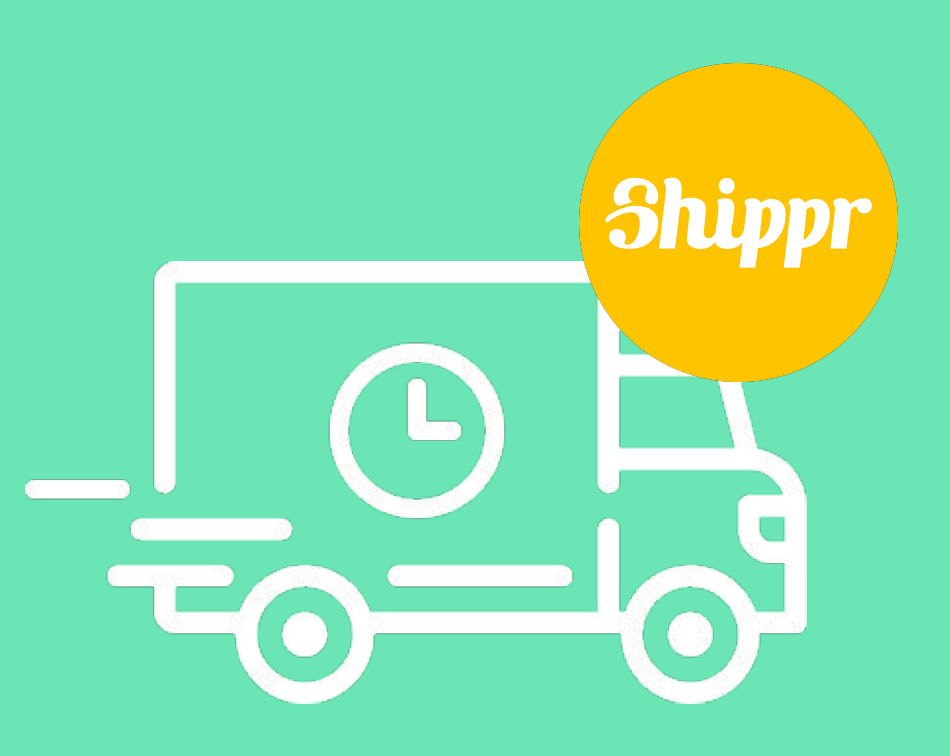

# **Configuration de votre** solution de livraison Shippr

Rendez vous sur https://shippr.io et créez un compte.

Vous recevez ensuite un lien par email un fois votre inscription terminée.

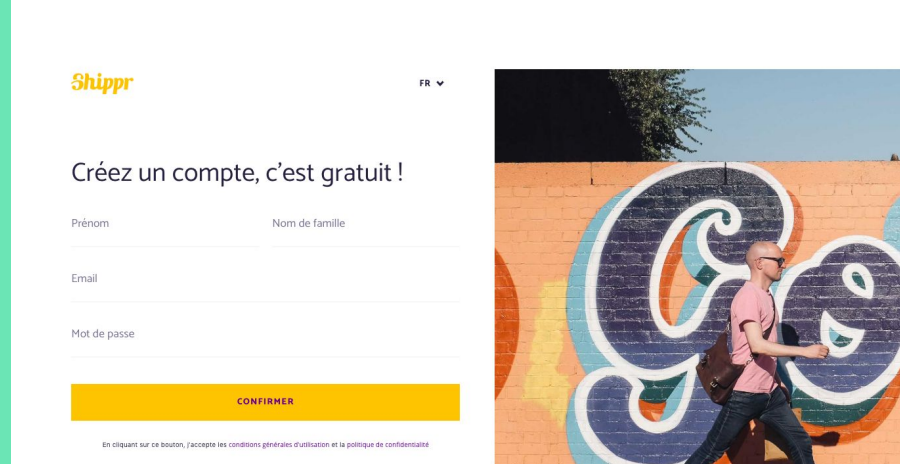

Déjà un compte ? Ravi de vous revoir. Connectez-vous

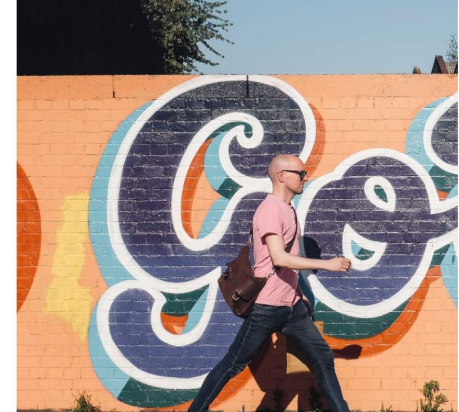

## **Configuration de votre solution de livraison Shippr**

Retournez sur Shopify puis cliquez sur "*Paramètres*" et choisissez "*Notifications*"

#### Paramètres

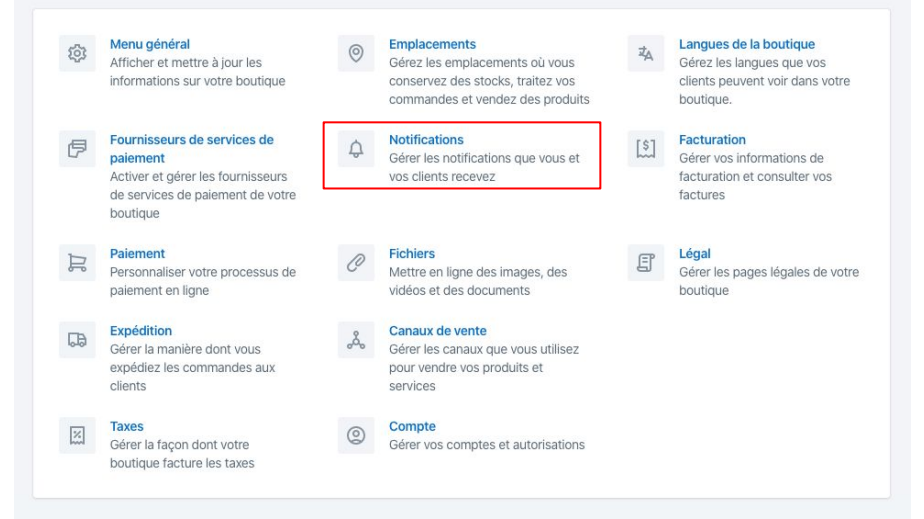

## **Configuration de votre solution de livraison Shippr**

En bas de la page, vous trouverez une section "Webhook". Cliquez sur "Créer un webhook"

Ici, sélectionnez "*Traitement de commande*" Et entrez le lien que vous avez reçu par email lors de votre inscription sur Shippr.

Enfin, veuillez répondre au mail que vous avez reçu de Shippr en communiquant la ligne de caractères en jaune que vous voyez une fois le webhook ajouté !

| Webhooks                                                                                                    | Vous n'avez pas encore créé de webhooks |                      |        |                                     |     |
|----------------------------------------------------------------------------------------------------|-----------------------------------------|----------------------|--------|-------------------------------------|-----|
| Vous pouvez vous abonner à des<br>événements pour vos produits et vos<br>commandes en créant des webhooks<br>qui transmettent des notifications XML<br>ou JSON à une URL donnée.<br>Créer un webhook |                                         |                      |        |                                     |     |
| Ajouter un webhook                                                                                                    |                                         |                      |        |                                     |     |
| Événement                                                                                                    |                                         | Format               |        |                                     |     |
| Traitement d'une commande                                                                                                    | \$                                      | JSON                 |        |                                     | 4   |
| URL                                                                                                    |                                         |                      |        |                                     |     |
| https://exemple.com                                                                                                    |                                         |                      |        |                                     |     |
| Version API des webhooks                                                                                                    |                                         |                      |        |                                     |     |
| 2020-01 (Plus récent)                                                                                                    |                                         |                      |        |                                     | -   |
|                                                                                                    |                                         | Annuler              | Enre   | gistrer le webho                    | ook |
| Webhooks                                                                                                    | événement                               | URL de rappel        | Format |                                     |     |
| Vous pouvez vous abonner à des<br>événements pour vos produits et vos<br>commandes en créant des webhooks<br>qui transmettent des notifications XML<br>ou JSON à une URL donnée.                     | Traitement d'une<br>commande            | https://exemple.com/ | JSON   | Envoyer une<br>notification d'essai | ľ   |
|                                                                                                    |                                         |                      |        |                                     |     |

# **Configuration de votre solution de livraison Shippr**

Vous êtes prêts! Vos commandes seront maintenant livrées avec Shippr. Vous pouvez suivre vos livraisons et les modifier si necessaire sur <u>https://dashboard.shippr.io</u>

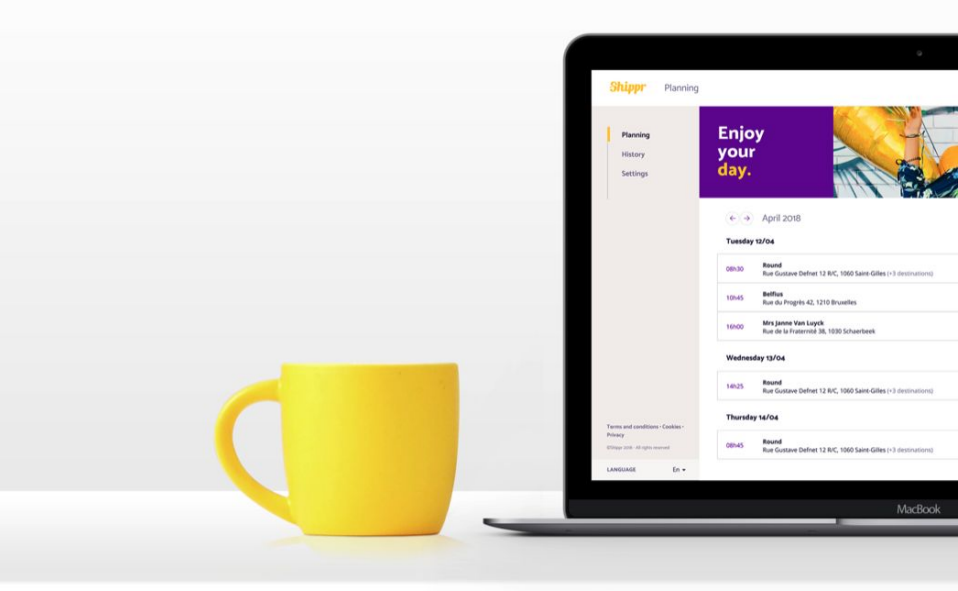

#### Mesures de prévention

#### Lors de la prise en charge :

Lors de la prise en charge : Merci de ne plus donner les colis / marchandises en mains propres à nos livreurs. Mieux vaut déposer les produits sur un comptoir, un bureau,... pour éviter tout contact

Nos livreurs ne vous feront dorénavant plus signer sur l'application afin de limiter la proximité et les contacts

Dans la mesure du possible, merci de respecter une distance d'un mètre avec nos collaborateurs.

Lors de la livraison à vos destinataires : Les mêmes mesures que lors de la prise en charge seront appliquées, à savoir :

Dans la mesure du possible, nos livreurs ne donneront plus les colis en mains propres à vos destinataires mais déposeront la marchandise sur le paillasson, le comptoir, etc...

Nos livreurs ne feront dorénavant plus signer les destinataires sur l'application

Une distance d'un mètre entre chaque personne devra être respectée.

Des consignes de préventions ont été envoyées à nos collaborateurs, qui sont bien conscients de l'importance de la situation. Nous espérons pouvoir vous accompagner au maximum dans le maintien de vos activités durant cette période et restons à votre entière disposition pour toutes demandes complémentaires.

## Choix de votre abonnement

Afin de finaliser votre boutique et de pouvoir la mettre en ligne, choisissez l'abonnement qui correspond à vos besoins. Vous pouvez passer d'un plan tarifaire à l'autre facilement par la suite.

Vous ne serez débités qu'après les 14 jours d'essai et vous pourrez résilier votre abonnement avant ce délai, ce qui vous permettra de tester la vente en ligne auprès de vos clients.

Une fois votre plan tarifaire choisi, vous devrez encore juste encoder votre numéro TVA, après quoi vous pourrez publier votre site et commencer à vendre en ligne !

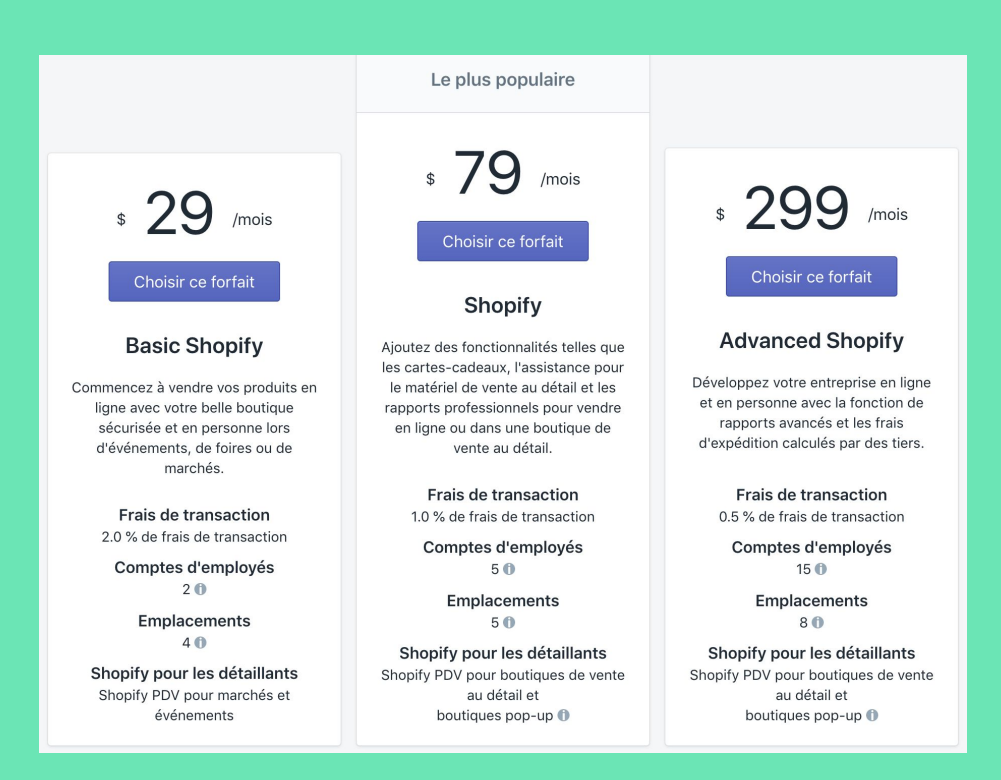

Félicitations pour la création de votre site eCommerce. Maintenant, donnez-lui de la visibilité !

#### Donnez de la visibilité à votre boutique en ligne en le rendant accessible depuis notre site supportlocalshop.org N'oubliez donc pas de nous communiquer son lien.

#### Ils ont créé leur site e-commerce grâce au guide, et continuent leurs activités

Félicitations ! Faites comme eux et donnez de la visibilité à votre boutique e ligne en nous communiquant son lien.

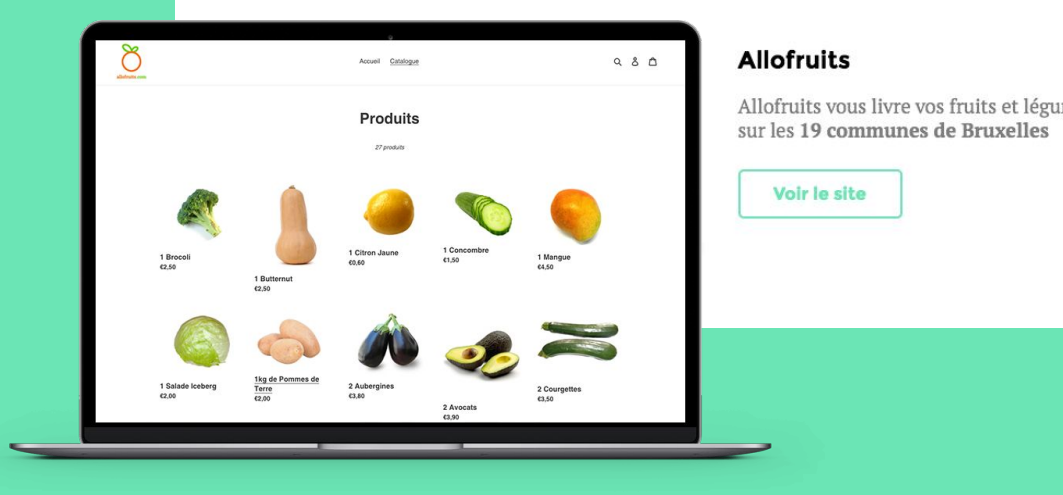

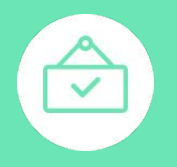

#### Supportlocalshop.org

Une initiative de Cherry Pulp & Shippr

Ce guide est une initiative de soutien aux commerçants et a été créé par l'agence web Cherry Pulp.

Nous espérons qu'il vous aidera à y voir plus clair et faire vos premiers pas dans le eCommerce.

#### **Contact :**

supportlocalshop.org info@supportlocalshop.org facebook.com/supportlocalshop linkedin.com/company/supportlocalshop

#### Soyez accompagné(e) par des experts du eCommerce

Si vous avez besoin d'autres solutions clé en main pour démarrer le e-commerce et être accompagné(e) par une équipe d'experts, l'agence web Cherry Pulp est à votre disposition.

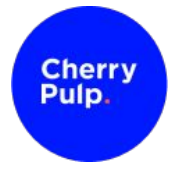

www.cherrypulp.com
info@cherrypulp.com
+32 2 211 34 78